## MOBIUS QUICK GUIDE - VACATION RULES

Users may set up Vacation Rules in Mobius to manage approvals during an absence.

Note: This will apply to all approvals in Mobius, including Financials. See the additional information for managing approvals during an absence.

## Setting up a Vacation Rule:

From the Home Page click the **Bell Icon** 

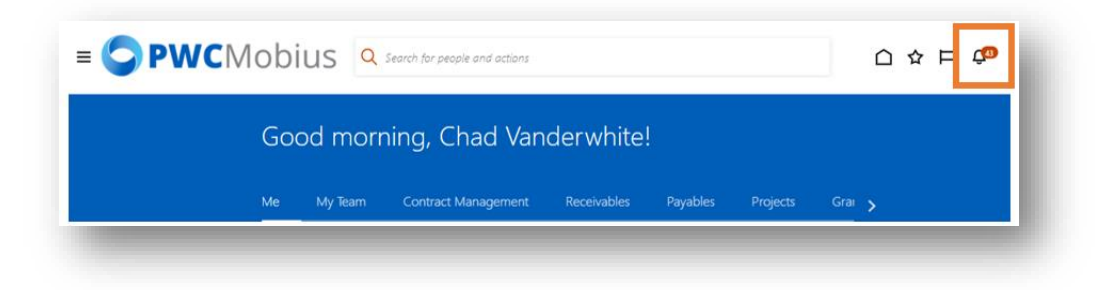

## Select Show All

| <b>≡ ◯ PWC</b> Mobius | Q Search for people and | Notifications        |           |
|-----------------------|-------------------------|----------------------|-----------|
| Good m                | orning, Chac            | Q Search<br>APPROVED | Yesterday |
|                       |                         |                      |           |

## Click on Worklist

| Notifications                             | Worklist |
|-------------------------------------------|----------|
|                                           |          |
| Assigned to Me (43) Created by Me (0) All |          |

Click on your **Name** in the top right corner to see the drop-down menu.

Click on **Preferences** 

| ORACLE BPM Worklist                                                                       |                              |                                                                                                    |                                       |                            |                                                 | thad S Vanderwh<br>User Details | ite 🗸         |           |
|-------------------------------------------------------------------------------------------|------------------------------|----------------------------------------------------------------------------------------------------|---------------------------------------|----------------------------|-------------------------------------------------|---------------------------------|---------------|-----------|
| Views + 🖉 🛪 🚥                                                                             | Actions <b>*</b><br>Status 🖻 | Title                                                                                                    | • -                                   | Number                     |                                                 | Reports                         | 🖈<br>Pri      | »<br>rity |
| Inbox<br>My Taska (5)<br>Initiated Tasks                                                  |                              | Approval of Annual Leave Absence Request<br>Approval of Payroll Time Entries for Anthony<br>Approval of Payroll Time Entries for Angela N | for Anthon<br>Domingue<br>Martin from | 602013<br>590453<br>590364 | Anthony Com<br>Anthony Elimin.<br>Angela MJ tin | Help<br>Logout                  | * 3<br>3<br>3 | •         |
| My Staff Tasks<br>Administrative Tasks                                                    | Ē<br>Ē                       | Approval of Payroll Time Entries for Anthony<br>Approval of Annual Leave Absence Request                                                  | Domingue<br>for Angela                | 590300<br>590271           | Anthony Domini<br>Angela Martin                 | 10/14/22 2:07 PM                | 3             |           |
| Views<br>Due Soon<br>High Priority<br>Past Day<br>Past Week<br>Past Month<br>Past Quarter |                              |                                                                                                    |                                       |                            |                                                 |                                 |               |           |
| New Tasks                                                                                 |                              |                                                                                                    |                                       |                            |                                                 |                                 |               |           |

Click the checkbox next to Enable Vacation Period

Click the calendar next to **Start Date** and select the start date and time to begin the vacation rule. Select **OK**.

Click the calendar next to **End Date** and select the end date and time to end the vacation rule. Select **OK**.

| Startonast                     | Chad S Vanderwr                                                                   | ine v         |
|--------------------------------|-----------------------------------------------------------------------------------|---------------|
|                                | My Rules Certificates Notification                                                | Accessibility |
| Rules $\vee \land \div \times$ | Vacation Period : cvanderwhite@pwcgov.org                                         | Save Rever    |
| Vacation Period (Disabled)     |                                                                                   |               |
| My Rules                       | Remove yourself from automatic task assignment by enabling a vacation date range. |               |
|                                | Optionally, more specific vacation rules can be created under "My Rules".         |               |
|                                |                                                                                   |               |
|                                | Enable vacation period                                                            |               |
|                                |                                                                                   |               |
|                                | Start Date m/d/yy h:mm a                                                          |               |
|                                | Find Date (mkl/v himma)                                                           |               |
| · · · · · ·                    |                                                                                   |               |
|                                |                                                                                   |               |
|                                | 🖲 Reassign to: User \vee 🔍                                                        |               |
|                                | O Delegate to:                                                                    |               |
|                                | · · · · · · · · · · · · · · · · · · ·                                             |               |
|                                |                                                                                   | _             |
|                                |                                                                                   |               |

| Select Date and Time ×   Select Date and Time ×   Belect Date and Time ×   Colspan="6">Colspan="6">Colspan="6">Colspan="6">Colspan="6">Colspan="6">Colspan="6">Colspan="6">Colspan="6">Colspan="6">Colspan="6">Colspan="6">Colspan="6">Colspan="6">Colspan="6"   Belect Date and Time ×   Colspan="6">Colspan="6">Colspan="6">Colspan="6">Colspan="6">Colspan="6">Colspan="6">Colspan="6">Colspan="6">Colspan="6">Colspan="6">Colspan="6">Colspan="6">Colspan="6">Colspan="6">Colspan="6">Colspan="6">Colspan="6">Colspan="6">Colspan="6">Colspan="6">Colspan="6">Colspan="6">Colspan="6" Colspan="6">Colspan="6" Colspan="6">Colspan="6" Colspan="6">Colspan="6" Colspan="6" Colspan="6" Colspan="6" Colspan="6" Colspan="6" Colspan="6" Colspan="6"  Colspan="6" <th cols<="" th=""><th>Start Date</th><th>m/d/yy h:mm a</th><th>tio .</th></th>                                                                                                    | <th>Start Date</th> <th>m/d/yy h:mm a</th> <th>tio .</th> | Start Date    | m/d/yy h:mm a               | tio . |
|----------------------------------------------------------------------------------------------------|-----------------------------------------------------------|---------------|-----------------------------|-------|
| Reassign to: User Composition Delegate to: Delegate to: Delegate | End Date                                                  | m/d/yy h:mm a | Select Date and Time ×      |       |
| Reassign to: User ✓   Delegate to: SUN MON TUE WED THU FRI SAT   27 28 29 30 1 2 3   4 5 6 7 8 9 10   11 12 13 14 15 16 17   18 19 20 21 22 23 24   25 26 27 28 29 30 31   8 • : 00 • : 50 •   • 0 • : 50 • • •                                                                                                    |                                                           |               | ✓ December ✓ 2022 ∧ ✓ >     |       |
| 27 28 29 30 1 2 3   Delegate to: 4 5 6 7 8 9 10   11 12 13 14 15 16 17   18 19 20 21 22 23 24   25 26 27 28 29 30 31   8 • : 00 • : 50 •   • • • • • • • • •                                                                                                    | Reassign to:                                              | Liser V       | SUN MON TUE WED THU FRI SAT |       |
| Delegate to: 4 5 6 7 8 9 10   11 12 13 14 15 16 17   18 19 20 21 22 23 24   25 26 27 28 29 30 31   8 • : 00 • : 50 •   • • • • • • • • •                                                                                                    | v rtoussign to.                                           |               | 27 28 29 30 1 2 3           |       |
| 11 12 13 14 15 16 17<br>18 19 20 21 22 23 24<br>25 26 27 28 29 30 31<br>8 • • : 00 • • : 50 • •                                                                                                    | Delegate to:                                              |               | 4 5 6 7 8 9 10              |       |
| 18 <b>19</b> 20 21 22 23 24<br>25 26 27 28 29 30 31<br>8 <b>•</b> : 00 <b>•</b> : 50 <b>•</b> •                                                                                                    |                                                           |               | 11 12 13 14 15 16 17        |       |
| 25 26 27 28 29 30 31<br>8 • • : 00 • • : 50 • •<br>• AM • PM                                                                                                    |                                                           |               | 18 19 20 21 22 23 24        |       |
|                                                                                                    |                                                           |               | 25 26 27 28 29 30 31        |       |
| O AM O PM                                                                                                    |                                                           |               | 8 ~ ~ : 00 ~ ~ : 50 ~ ~     |       |
| -                                                                                                    |                                                           |               |                             |       |

Select the **Magnifying Glass** in the **Reassign to** section. This will bring up a search menu to locate the person who will receive notifications while you are away. Search for and select the correct person and select **OK**. (Note – this person will receive all of your Mobius notifications during this time frame)

| Remove yoursel   | f from automatic task  | assignment by    | enabling a vacation | on date range. |  |
|------------------|------------------------|------------------|---------------------|----------------|--|
| Optionally, more | specific vacation rule | es can be create | d under "My Rule    | s".            |  |
| Enable vaca      | tion period            |                  |                     |                |  |
| Start Date       | 12/19/22 8:00 AM       | i 🖗              |                     |                |  |
| End Date         | 12/28/22 2:34 PM       | 6                |                     |                |  |
| Reassign to:     | User 🗸                 |                  | a                   |                |  |

| ser | 5       | <u> </u> |            |           |                         |
|-----|---------|----------|------------|-----------|-------------------------|
| Α   | dvanced |          |            |           |                         |
| Fir | st Name | angela   | 1          |           | Last Name martin        |
|     | Email   |          |            |           | ID                      |
|     |         |          |            |           | Search Reset            |
|     | ID      |          | First Name | Last Name | Email                   |
| 0   | 🔓 ange  | elamarti | Angela     | Martin    | angelamartin@pwcgov.org |
| 0   | 🔒 ama   | rtinez@  | Angela     | Martinez  | amartinez@pwcgov.org    |
|     |         |          |            |           |                         |

Select **Save** to save the settings. This will turn on the vacation rule for the set time period.

|                  |                                        | My Rules                       | Certificates Notific | cation Accessibility |
|------------------|----------------------------------------|--------------------------------|----------------------|----------------------|
| acation Per      | od : cvanderwhite@pwcg                 | jov.org                        |                      | Save Revert          |
| Remove yoursel   | from automatic task assignment by e    | nabling a vacation date range. |                      | -                    |
| Optionally, more | specific vacation rules can be created | I under "My Rules".            |                      |                      |
|                  |                                        |                                |                      |                      |
| Enable vaca      | ion period                             |                                |                      |                      |
| Start Date       | 12/19/22 8:00 AM                       |                                |                      |                      |
| End Date         | 12/28/22 2:34 PM                       |                                |                      |                      |
|                  |                                        |                                |                      |                      |
|                  | User Y angelamartin@pwcg               | ov.org 🔍                       |                      |                      |
| Reassign to:     |                                        |                                |                      |                      |